How to set DSL-302G from default PPPoA mode into IPoA mode Version: 1.0 Date: 2 June 2003 Written by: Steven Sia

- 1) Connect the Ethernet port from DSL-302G to PC running the web browser.
- 2) Interface to DSL-302G as per normal via http://10.1.1.1/
- In this example, we will set it from the default PPPoA mode so a default restore is required as shown below. Select "Reboot From Default Configuration" and click on "Reboot".

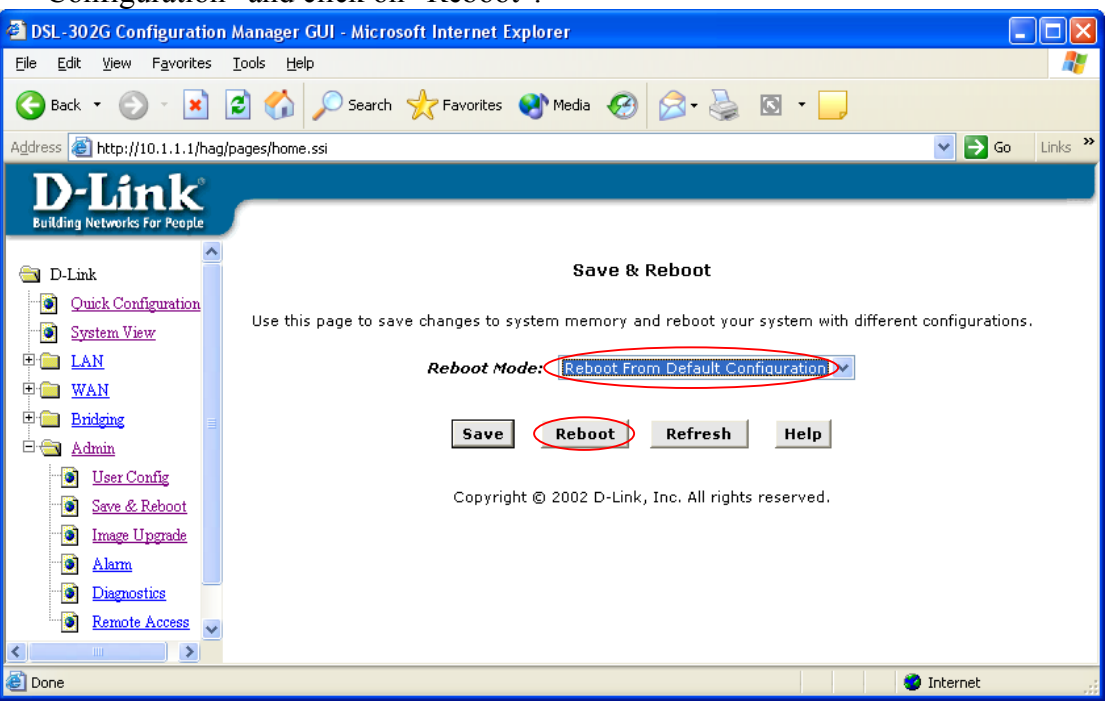

4) Check under "Bridging > ATM VCC". Make sure you have defined the VPI/VCI and Mux Type (VC-Mux or LLC) correctly.

**IMPORTANT:** You MUST confirm all these settings with your ISP. In this example, VPI/VCI = 8/35 and Mux Type = LLC as per most ISP's network requirement. If your ISP is using 8/35 and VC-Mux, then move on to step 8)

| IJ your ISF | s using 8/35 | ana VC-Mux, i | then move on to | step 8). |
|-------------|--------------|---------------|-----------------|----------|
|             |              |               |                 |          |

| DSL-302G Configuration Manager GU                                            | l - Microsofi | i Inte      | rnet   | Explorer     |                              |
|------------------------------------------------------------------------------|---------------|-------------|--------|--------------|------------------------------|
| <u>File E</u> dit <u>V</u> iew F <u>a</u> vorites <u>T</u> ools <u>H</u> elp |               |             |        |              | 2010                         |
| 🚱 Back 🝷 🕥 👻 📓 🏠 🌽                                                           | 🕽 Search   🚽  | <b>F</b> av | orites | 왕 Media      | 🚱 🎯 · 🥁                      |
| Address 🚳 http://10.1.1.1/hag/pages/home.ssi                                 |               |             |        |              | 💽 🔁 🖌 🖌 🖌                    |
| D-Link<br>Building Networks For People                                       |               |             |        |              |                              |
| a D-Link                                                                     |               |             | A      | TM VC Co     | nfiguration                  |
| <u>Ouick Configuration</u><br><u>System View</u>                             | т             | his pa      | ige is | used to viev | w and configure ATM VCs      |
|                                                                              | Interface     | ¥PI         | VCI    | Мих Туре     | Max Proto per AAL5 Action(s) |
|                                                                              | aal5-0        | 8           | 35     | VC           | 1                            |
| Bridging     ATM VCC                                                         |               |             | Ad     | d Refr       | Edit.<br>resh Help           |
|                                                                              | C             | opyrig      | )ht ©  | 2002 D-Link  | <, Inc. All rights reserved. |
| Interp://10.1.1.1/MainPage?id=17#                                            |               |             |        |              | 🥩 Internet                   |

5) Click on the "pencil" icon (Edit) above. Select "LLC" below and click on "Submit".

| 🚰 ATM VC Interface - Modify - Microsoft Internet Explorer |                    |  |  |  |  |
|-----------------------------------------------------------|--------------------|--|--|--|--|
| ATM VC Interface -                                        | Modify             |  |  |  |  |
| Basic Information                                         | n                  |  |  |  |  |
| VC Interface:                                             | aal5-0             |  |  |  |  |
| VPI:                                                      | 8                  |  |  |  |  |
| VCI:                                                      | 35                 |  |  |  |  |
| Мих Туре:                                                 |                    |  |  |  |  |
| Max Proto per AAL5:                                       | 2                  |  |  |  |  |
| Submit Cancel                                             | Help               |  |  |  |  |
| Copyright © 2002 D-Link, Inc. Al                          | l rights reserved. |  |  |  |  |

6) Click on "Close" to close the small page.

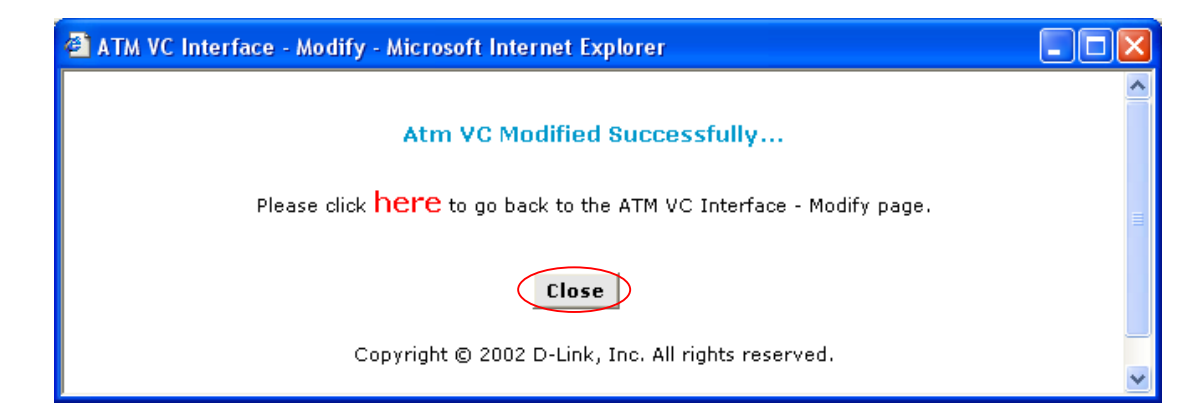

7) You will see that the Mux Type is changed to "LLC" now.

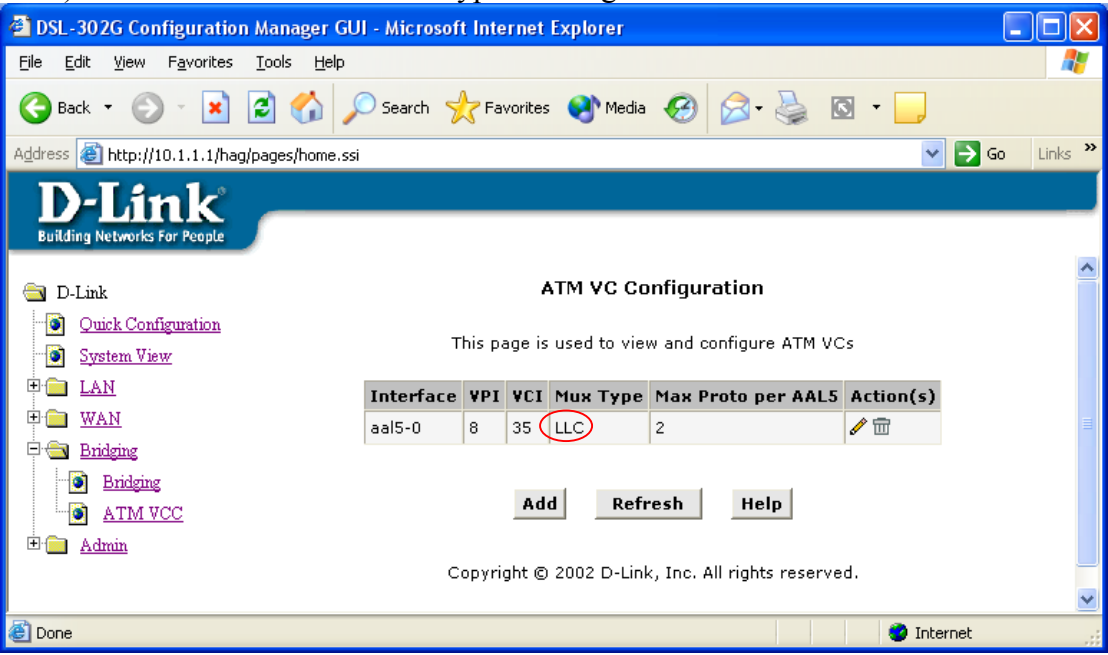

8) Go to "WAN > PPP", click on the "trashcan" icon (on the right) and "OK" to delete it. Then, click "Submit" button to save in temporary memory.

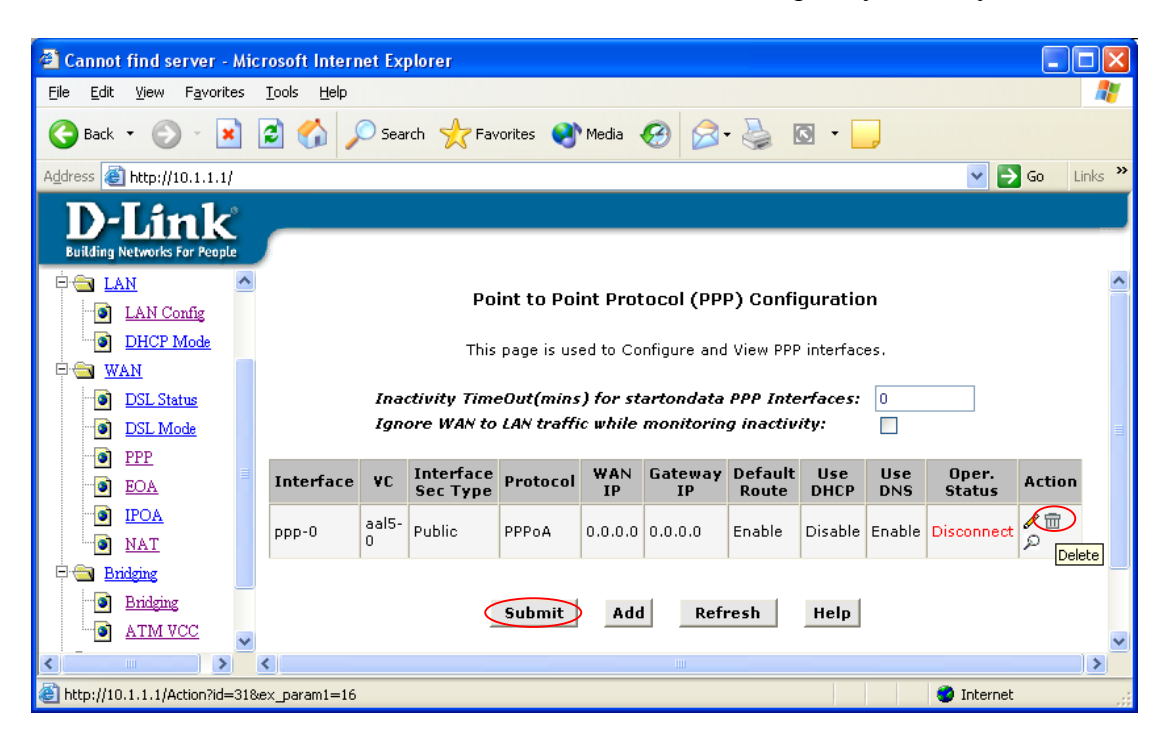

| 9) Go to "WAN > IPOA", click on "Add".                                                                                           |                      |
|----------------------------------------------------------------------------------------------------|----------------------|
| 🕘 Cannot find server - Microsoft Internet Explorer                                                                               |                      |
| <u>File E</u> dit <u>V</u> iew F <u>a</u> vorites <u>T</u> ools <u>H</u> elp                                                     | <b>*</b>             |
| 🌀 Back 🔹 💿 🕤 📓 🏠 🔎 Search 🤺 Favorites 🜒 Media 🚱 🔗 - 嫨 🔯 🔹 📙                                                                      |                      |
| Address 🕘 http://10.1.1.1/                                                                                                    | ) Links <sup>»</sup> |
| D-Link<br>Building Networks For People                                                                                           |                      |
| 🔄 D-Link IP over ATM (IPoA) Configuration                                                                                        |                      |
| Ouick Configuration         This Page is used to View, Add and Delete IPoA Interfaces.           System View         System View |                      |
| Interface     Interface     RFC     Lower     Peer IP     Confg IP     Netmask     Gateway     Status     Active Address         | tion:                |
| DSL Status No IPoA Interface!                                                                                                    |                      |
| DSL Mode                                                                                                    |                      |
| Add Map Refresh Help                                                                                                    |                      |
| IPOA         Copyright © 2002 D-Link, Inc. All rights reserved.                                                                  |                      |
|                                                                                                    |                      |
| 🙆 Done 🥥 Internet                                                                                                    |                      |

10) Enter your IPoA Configuration IP Address as given to you by your ISP, including Netmask and Gateway IP Address. In this example, the customer IP = 203.1.1.2/30 (255.255.252) and ISP's

Gateway IP = 203.1.1.1

Click "Submit" and then "Close" to close the small page.

| 🗈 IPoA Interface - Add - Microsoft Internet Explorer |                                                 |  |  |  |  |
|------------------------------------------------------|-------------------------------------------------|--|--|--|--|
| IPoA Inte                                            | erface - Add                                    |  |  |  |  |
| IPoA Ir                                              | nformation                                      |  |  |  |  |
| IPoA Interface:                                      | ipoa-0 💌                                        |  |  |  |  |
| Conf. IP Address:                                    | 203 1 1 2                                       |  |  |  |  |
| Netmask:                                             | 255 255 252                                     |  |  |  |  |
| RFC 1577:                                            | O Yes<br>⊙ No                                   |  |  |  |  |
| Use DHCP:                                            | <ul> <li>○ Enable</li> <li>○ Disable</li> </ul> |  |  |  |  |
| Default Route:                                       | <ul> <li>⊙ Enable</li> <li>○ Disable</li> </ul> |  |  |  |  |
| Gateway IP Address:                                  | 203 1 1 1                                       |  |  |  |  |
| Submit                                               | Cancel Help                                     |  |  |  |  |
| Copyright © 2002 D-Li                                | nk, Inc. All rights reserved.                   |  |  |  |  |

| 11) Click on the "Ma          | p" button on the righ | it (NOT at the bottom). |  |
|-------------------------------|-----------------------|-------------------------|--|
| Cannot find server - Microsof | t Internet Explorer   |                         |  |

| 🖹 Cannot find server - Microsoft Internet Explorer 🛛 📃 🔼 |                                                      |                                                            |                    |                    |                        |                 |                    |         |           |
|----------------------------------------------------------|------------------------------------------------------|------------------------------------------------------------|--------------------|--------------------|------------------------|-----------------|--------------------|---------|-----------|
| <u>File E</u> dit <u>V</u> iew F <u>a</u> vorites        | <u>T</u> ools <u>H</u> elp                           |                                                            |                    |                    |                        |                 |                    |         | 2         |
| 🚱 Back 🝷 🕑 🕤 봄                                           | 2 🏠 🌶                                                | 🔎 Search 🛛 🔶 Fav                                           | orites   😢 N       | 1edia 🧭            | Ø•                     | à 🖸 • 📴         |                    |         |           |
| Address 🕘 http://10.1.1.1/                               |                                                      |                                                            |                    |                    |                        |                 |                    | 🕶 🔁 Go  | b Links » |
| D-Link<br>Building Networks For People                   |                                                      |                                                            |                    |                    |                        |                 |                    |         |           |
| 🔄 D-Link                                                 |                                                      |                                                            | IP ove             | r ATM (IP          | 'oA) Coni              | figuration      |                    |         |           |
| Ouick Configuration                                      |                                                      | This Page is used to View, Add and Delete IPoA Interfaces. |                    |                    |                        |                 |                    |         |           |
| E C LAN                                                  | Interface                                            | Interface RFC<br>Sec Type 1577                             | Lower<br>Interface | Peer IP<br>Address | Confg<br>IP<br>Address | Netmask         | Gateway<br>Address | Status  | Action    |
| DSL Mode                                                 | ipoa-0                                               | Public No                                                  | -                  | -                  | 203.1.1.2              | 255.255.255.252 | 203.1.1.1          |         | Map       |
| EOA<br>EOA<br>IPOA<br>NAT                                |                                                      |                                                            | Add                | Мар                | Refresh                | Help            |                    |         |           |
| 🗄 🧰 <u>Bridging</u>                                      | و Copyright © 2002 D-Link, Inc. All rights reserved. |                                                            |                    |                    |                        |                 |                    |         |           |
| ⊞• <u>⊡ Admin</u> v                                      | •                                                    |                                                            |                    |                    |                        |                 |                    |         |           |
| ē                                                        |                                                      |                                                            |                    |                    |                        |                 | 🔹 Ir               | nternet |           |

12) Then, simply click "Add" as below and you should see the "aal5-0" becomes available under Lower I/F as shown in the next figure. Click "Close".

| 🗿 IPoA Interface - Map - Microsoft Internet Explorer 📃 🗖 🔀 |                                                                                                    |                                                                                         |   |  |  |  |
|------------------------------------------------------------|----------------------------------------------------------------------------------------------------|-----------------------------------------------------------------------------------------|---|--|--|--|
| IPoA Interface - Map                                       |                                                                                                    |                                                                                         |   |  |  |  |
| IPoA Map Information                                       |                                                                                                    |                                                                                         |   |  |  |  |
|                                                            | IPoA Interface:                                                                                       | ipoa-0                                                                                  |   |  |  |  |
|                                                            | Lower Interface:                                                                                      | Lower I/F Action No Low I/F ! aal5-0                                                    |   |  |  |  |
| Close Help                                                 |                                                                                                    |                                                                                         |   |  |  |  |
|                                                            |                                                                                                    |                                                                                         |   |  |  |  |
| ļ                                                          |                                                                                                    |                                                                                         | × |  |  |  |
| 🗿 IPoA Interface - Map - Micro                             | osoft Internet Explore                                                                                | r                                                                                       |   |  |  |  |
| PoA Interface - Map - Micro                                | osoft Internet Explore<br>IPoA Inter                                                                  | r<br>face - Map                                                                         |   |  |  |  |
| IPoA Interface - Map - Micro                               | osoft Internet Explore<br>IPoA Inter<br>IPoA Map In                                                   | r<br>Face - Map<br>Information                                                          |   |  |  |  |
| PoA Interface - Map - Micro                                | osoft Internet Explore<br>IPoA Inter<br>IPoA Map In<br>IPoA Interface:                                | r<br>Face - Map<br>Information<br>Ipoa-0                                                |   |  |  |  |
| PoA Interface - Map - Micro                                | osoft Internet Explore<br>IPoA Inter<br>IPoA Map In<br>IPoA Interface:<br>Lower Interface:            | r<br>Face - Map<br>Information<br>ipoa-0<br>Lower I/F Action<br>aal5-0<br>aal5-0<br>Add |   |  |  |  |
| PoA Interface - Map - Micro                                | IPoA Internet Explore<br>IPoA Internet<br>IPoA Map In<br>IPoA Interface:<br>Lower Interface:<br>Close | r<br>Face - Map<br>nformation<br>ipoa-0<br>Lower I/F Action<br>aal5-0<br>aal5-0<br>Help |   |  |  |  |

## 13) You should see the whole entry which looks like below.

| l Cannot find server - Microsoft Internet Explorer |                                                            |                            |                           |                    |                        |                 |                    |         |           |
|----------------------------------------------------|------------------------------------------------------------|----------------------------|---------------------------|--------------------|------------------------|-----------------|--------------------|---------|-----------|
| <u>File E</u> dit <u>V</u> iew F <u>a</u> vorites  | <u>T</u> ools <u>H</u> elp                                 |                            |                           |                    |                        |                 |                    |         | 2         |
| 🌀 Back 🝷 🐑 👻 😫                                     | 2 🏠 🔎                                                      | 🕽 Search   🔶               | 'Favorites   😢 M          | ledia 🧭            | Ø•                     | 🛓 🖸 🔹 🗾         |                    |         |           |
| Address 🙆 http://10.1.1.1/                         |                                                            |                            |                           |                    |                        |                 |                    | 🗸 🄁 G   | o Links » |
| D-Link<br>Building Networks For People             | _                                                          |                            |                           |                    |                        |                 |                    |         |           |
| C-Link                                             |                                                            |                            | IP over                   | · ATM (IP          | oA) Coni               | figuration      |                    |         |           |
| <u>Quick Configuration</u> <u>System View</u>      | This Page is used to View, Add and Delete IPoA Interfaces. |                            |                           |                    |                        |                 |                    |         |           |
| E C KAN                                            | Interface                                                  | Interface R<br>Sec Type 15 | FC Lower<br>577 Interface | Peer IP<br>Address | Confg<br>IP<br>Address | Netmask         | Gateway<br>Address | Status  | Action    |
| DSL Status                                         | ipoa-0                                                     | Public No                  | o aal5-0                  | 0.0.0.0            | 203.1.1.2              | 255.255.255.252 | 203.1.1.1          |         | Мар       |
| EOA<br>- IPOA                                      |                                                            |                            | Add                       | Мар                | Refresh                | Help            |                    |         |           |
| <u>NAT</u>                                         |                                                            |                            | Convrint @                |                    |                        | rights recorned |                    |         |           |
|                                                    |                                                            |                            | Copyright (g              | 2002 D-LIF         | IK, 111C. All          | nynis reserved. |                    |         |           |
| Done 🖉                                             |                                                            |                            |                           |                    |                        |                 | 🔹 Ir               | nternet |           |

14) Go to "WAN > NAT" and confirm that it is "Enable" then click "Submit".

| 🖆 Cannot find server - Microsoft Internet Explorer 📃 🗖 🔀                                                                             |                                                                         |                                                                                                 |  |  |  |  |  |  |
|----------------------------------------------------------------------------------------------------|-------------------------------------------------------------------------|-------------------------------------------------------------------------------------------------|--|--|--|--|--|--|
| <u>File E</u> dit <u>V</u> iew F <u>a</u> vorites <u>T</u> ools <u>H</u> elp                                                         |                                                                         | 🥂 🕹 🖓                                                                                           |  |  |  |  |  |  |
| 🎯 Back 🝷 🕥 - 💌 😰 🏠 🔎 Search 👷 I                                                                                                    | =avorites 📢 Media 🚱 🔗                                                   | - 🎍 🖸 - 📴                                                                                       |  |  |  |  |  |  |
| Address 🕘 http://10.1.1.1/                                                                                                    |                                                                         | Go Links 🎽                                                                                      |  |  |  |  |  |  |
| D-Link<br>Building Networks For People                                                                                               |                                                                         |                                                                                                 |  |  |  |  |  |  |
| 🔄 D-Link Net                                                                                                    | work Address Translation (                                              | (NAT) Configuration                                                                             |  |  |  |  |  |  |
| Quick Configuration       Image: System View       Use this page to configure       Image: System View       the IP addresses of you | Network Address Translation, a :<br>Ir LAN computers to new address<br> | security protocol in which the device translates<br>es before sending data out on the Internet. |  |  |  |  |  |  |
| E S WAN                                                                                                    | NAT Options: NAT Glo                                                    | bal Info 💌                                                                                      |  |  |  |  |  |  |
| DSL Status                                                                                                    | 💿 Enable 🛛 Dis                                                          | sable                                                                                           |  |  |  |  |  |  |
| DSL Mode                                                                                                    |                                                                         |                                                                                                 |  |  |  |  |  |  |
|                                                                                                    | NAT Global Inform                                                       | nation                                                                                          |  |  |  |  |  |  |
|                                                                                                    | TCP Idle Timeout(sec):                                                  | 86400                                                                                           |  |  |  |  |  |  |
| NAT                                                                                                    | TCP Close Wait(sec):                                                    | 60                                                                                              |  |  |  |  |  |  |
| E <u>Bridging</u>                                                                                                    | TCP Def Timeout(sec):                                                   | 60                                                                                              |  |  |  |  |  |  |
| 🗄 🧰 Admin                                                                                                    | UDP Timeout(sec):                                                       | 300                                                                                             |  |  |  |  |  |  |
|                                                                                                    | ICMP Timeout(sec):                                                      | 5                                                                                               |  |  |  |  |  |  |
|                                                                                                    | GRE Timeout(sec):                                                       | 300                                                                                             |  |  |  |  |  |  |
|                                                                                                    | Default Nat Age(sec):                                                   | 240                                                                                             |  |  |  |  |  |  |
|                                                                                                    | NAPT Port Start:                                                        | 5000                                                                                            |  |  |  |  |  |  |
|                                                                                                    | NAPT Port End:                                                          | 51023                                                                                           |  |  |  |  |  |  |
|                                                                                                    |                                                                         |                                                                                                 |  |  |  |  |  |  |
| Submit                                                                                                    | Global Stats Can                                                        | cel Refresh Help 🖌                                                                              |  |  |  |  |  |  |
| Cone                                                                                                    |                                                                         | 🔮 Internet                                                                                      |  |  |  |  |  |  |

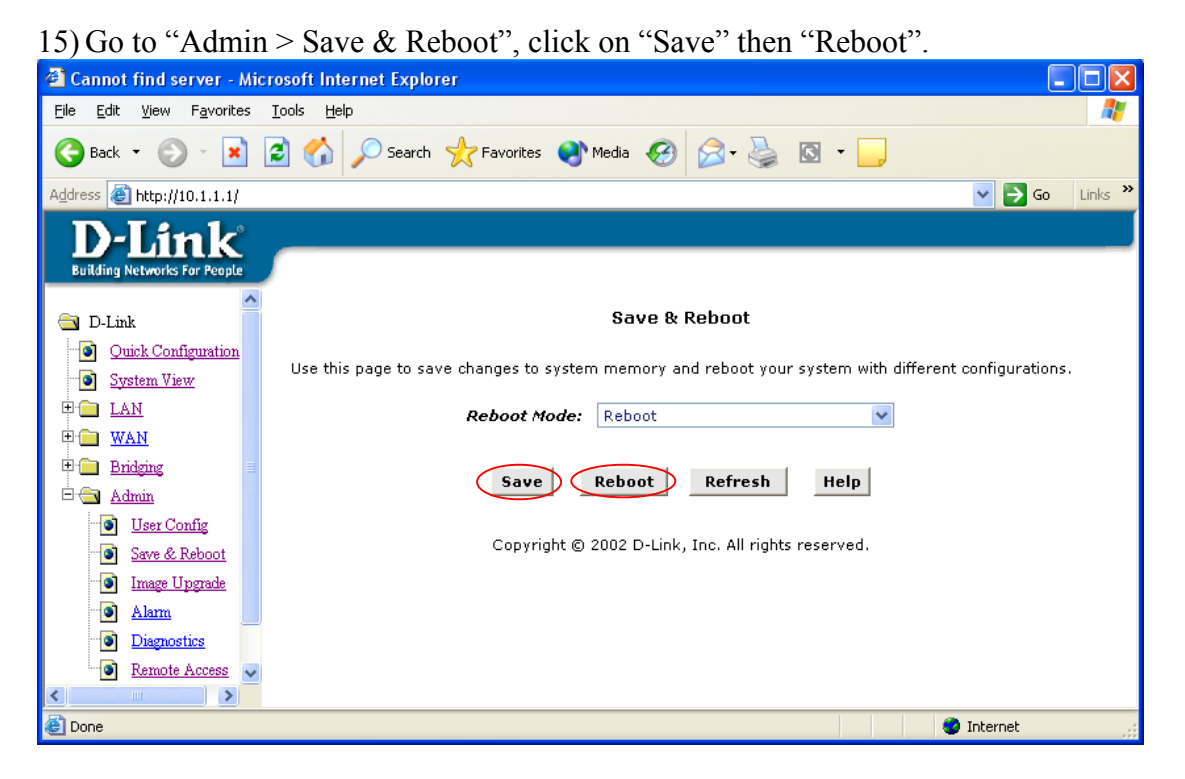

16) Now, your IPoA connection should be up and running now. Simply set your PC's IP address to "Obtain IP Address automatically" (restart if asked), you should be able to surf the Internet now. Please consult your ISP if you are unsure what your ADSL connection type is (PPPoA, PPPoE, Bridge RFC1483 or IPoA), what values VPI/VCI and Mux type (VC-Mux or LLC) are, or how to set up the DSL-302G ADSL modem accordingly.

 $\sim$  End of Document  $\sim$